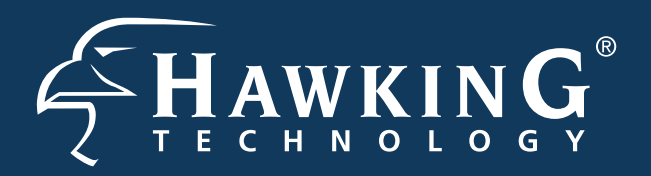

# QUICK INSTALLATION GUIDE

Part No. HWABN1 rev. 1 Hi-Gain<sup>™</sup> Wireless-300N Access Point/Bridge

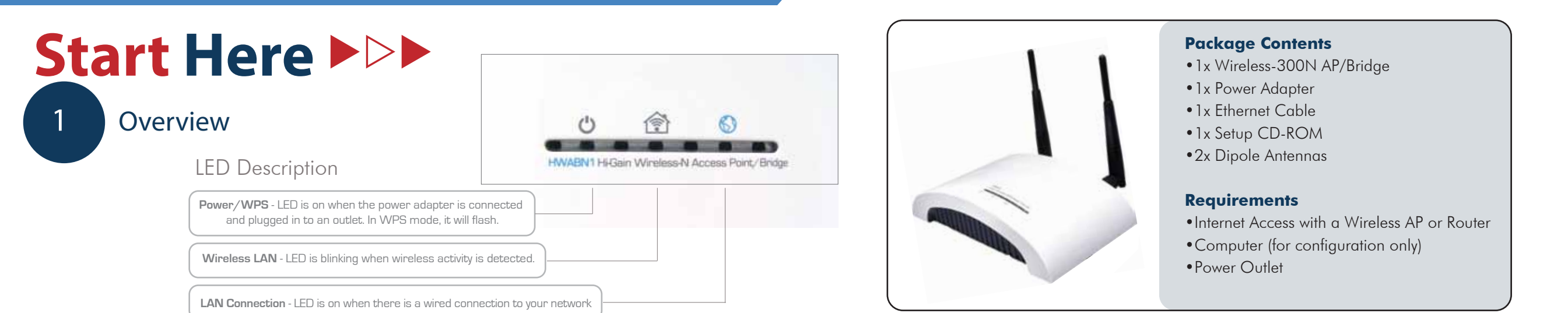

**For Windows** 

See the reverse side (2-Mac) for Mac Installation Instructions. Refer to the manual on the install CD for further assistance.

### Connecting the HWABN1 using a Windows laptop or desktop 2-win **Broadband Modem** Router/AP "SOURCE" HWABN1 Router/AP AP/Bridge "SOURCE" Broadband Modem HWABN1 HWABN1 AP/Bridge PC Symbol for AP/Bridge Ō Ethernet Port Ó 1.) Connect the A/C power adapter to an electrical source, 2.) Connect your AP/Bridge to your broadband router. 3.) Connect your PC to any of the LAN ports located on the back of your and then connect it to the 'Power' socket of the AP/Bridge. router/AP

## 3-win Configuring the HWABN1 using a Windows laptop or desktop

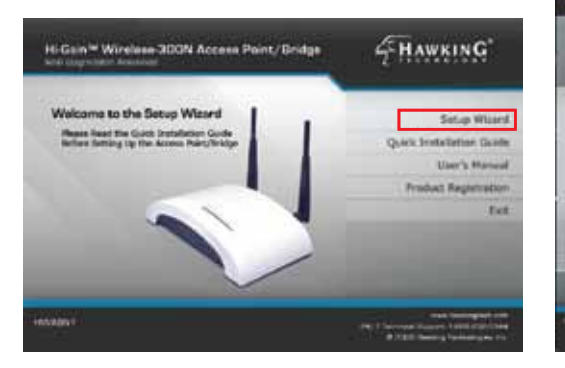

A.) Insert the Setup CD into the CD-ROM drive of your computer. When the auto-load page appears, click the Setup Wizard option on the right and follow the Setup directions.

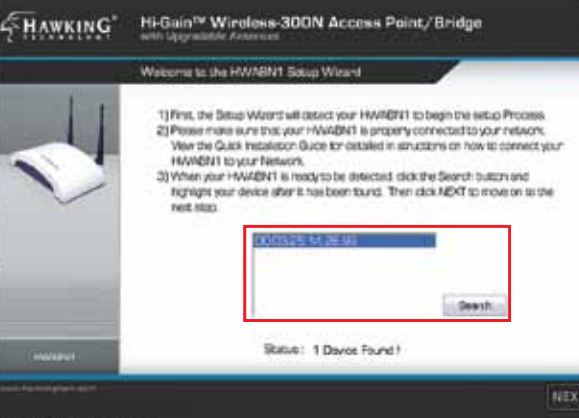

B.) Scan for your AP/Bridge by clicking the 'Search' button. Once found, click the device to highlight it and click 'Next.'

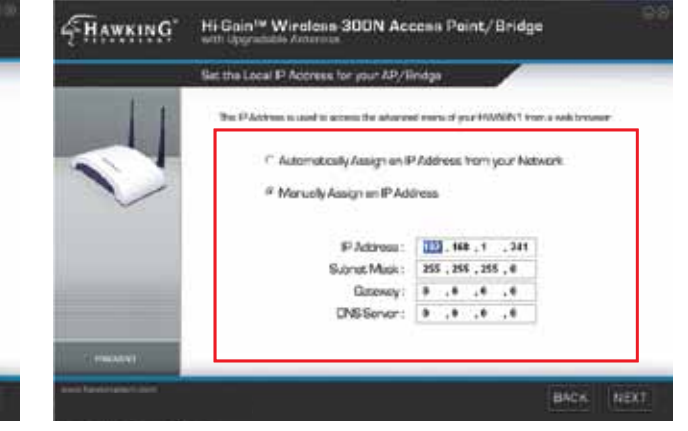

C.) Here, you can adjust your LAN IP address for the AP/Bridge. You can automatically assign an IP from your network, or you may choose to set it manually. Click 'Next.'

D.) Select an Operation Mode. Choose either Access Point

net Bridge - Clert Med

Hi-Gain<sup>16</sup> Wireless-300N Access Point/Bridge

t Bridge mode are available in the Betup \ need to access the web configuration me

HAWKING

## **Operating in Access Point Mode**

Mode or Ethernet Bridge Mode. Click 'Next.' See below to continue operating in Access Point Mode or to continue operating in Bridge Mode.

a.) Choose a name for your AP/Bridge. You will use this name to identify and connect to the network. Optionally, you may change your login username and password to the web-user interface at the IP address you selected previously. Click 'Next'.

|      | Choose an Mensilication Name for your AT/Rodge 🥢               |
|------|----------------------------------------------------------------|
| 4    | Manafaration Name (1960) International State (1960)            |
| 0    | check the back to fait. Passaget and enter your new persivent. |
| _    | Networkerte:                                                   |
| 1107 |                                                                |

b.) In Access Point Mode, it is optional to setup an encrypted network. If you don't, your new wireless network will be open to any and all users who can see your network. Hawking suggests setting up a basic WPA security as shown above.

|    | Wennes Security Sector (se                                                                                                    |
|----|----------------------------------------------------------------------------------------------------|
| 11 | We when some the products your annohaum schools from aniable structures and handler<br>It is recommission from you care weaking accountly on your research. |
| C. | Broycom : 2002 - States to .<br>Union Caher Sub : Wolfdag (* Windydag (* Wind Vow)<br>ProBard Raj hernet : Prochese .<br>ProBard Raj hernet a               |
|    |                                                                                                    |

c.) The Setup Summary displays all your recently configured settings for the HWABN1 AP/Bridge. Please double check all settings to make sure they are correct and remember the IP address for logging into the web-user interface.

Click 'Set' to apply all settings. Continue to Step 4.

### **Operating in Bridge Mode (Client Mode)**

|                                                                                                    | Hi Gain™ Wireleas 300N Access Point/Bridge                                                                                   | HAWKING Hi-Gain <sup>to</sup> Wireloss 300N Access Point/Bridge                                                                                                    | Gold         Hi-Gain™ Wireless-300N Access Point/ Bridge           Gold         ath Upperfolds Access                                                                                                    |
|----------------------------------------------------------------------------------------------------|----------------------------------------------------------------------------------------------------|----------------------------------------------------------------------------------------------------|----------------------------------------------------------------------------------------------------|
| Delect a Notwork to Bridge                                                                                                    | Choose an identification Name for your AV/Rindge                                                                             | Wreises Security Settings                                                                                                    | Situs Summary                                                                                                    |
| To solup the HWADM1 in Bindge Diers, mode you will need to select a writess<br>nates ht b Bindge" to Like the Die Skrwy Tod below to parform a scan for bodi<br>writes nates. To alekce the die you will be convect to highlight 8 with your<br>mouse and click NDX.<br>1980 1990 00 Convert 10 Channel Ferryst Signal<br>Ask Dirth Convert 10 Channel 1997 1997 1997<br>Ask Dirth Convert 10 Channel 1997 1997<br>Ask Dirth Convert 1000 Convert 1997 1997<br>Dirth Convert 1997 1997 1997<br>Dirth Convert 1997 1997 1997<br>Dirth Convert 1997 1997 1997<br>Dirth Convert 1997 1997 1997<br>Dirth Convert 1997 1997 1997<br>Dirth Convert 1997 1997 1997<br>Dirth Convert 1997 1997 1997<br>Dirth Convert 1997 1997 1997<br>Dirth Convert 1997 1997 1997<br>Dirth Convert 1997 1997 1997<br>Dirth Convert 1997 1997<br>Dirth Convert 1997 1997<br>Dirth Convert 1997 1997<br>Dirth Convert 1997 1997<br>Dirth Convert 1997 1997<br>Dirth Convert 1997 1997<br>Dirth Convert 1997 1997<br>Dirth Convert 1997 1997<br>Dirth Convert 1997 1997<br>Dirth Convert 1997 1997<br>Dirth Convert 1997 1997<br>Dirth Convert 1997<br>Dirth Convert 1997<br>D | If you web to customize the login information for your HWABIN1, check the box for Set Password and enter your new password . | Wrelease security protects your wrelease network from outside renubers and hackers.<br>It is recommanced that you use sameses security on your network.<br>Encryption Wredersource Key •<br>Unicest Cohler Suitz • Wred TKIPI (* Wredersource Key<br>ProShared Key<br>ProShared Key | Peake double check and save this information in a secure location for Name reference.<br>If there is a problem with the information click BACK to recorrigine pour HNWERH<br>Submit: 2003 (2003) (2004)<br>Submit: 2003 (2003) (2004)<br>Submit: 2003 (2003) (2004)<br>Submit: 2003 (2003) (2004)<br>Submit: 2003 (2003) (2004)<br>Submit: 2003 (2004)<br>Submit: 2003 (2004)<br>Submit: 2003 (2004)<br>Submit: 2004 (2004)<br>Submit: 2004 (2 |
| Botus: 338Da Found 1 Stat                                                                                                    |                                                                                                    | Addressed #                                                                                                    | It the shove information is all current, click SET to apply the settings                                                                                                    |
| BACK NEXT                                                                                                    | BACK NEXT                                                                                                    | BACK NEXT                                                                                                    | BACK SET                                                                                                    |
| a) In Bridge Mede, you must scap for the                                                                                                    | b) Here you are given the option to change                                                                                   | c) If your potwork uses a security key, you will                                                                                                    | d) The Setup Summary displays all your recently                                                                                                    |

a.) In Bridge Mode, you must scan for the wireless network that you would like to "bridge" to your wired network device. Select the network and click 'Next.'

b.) Here you are given the option to change the password for log-in to the web-user interface. If you wish to leave the log-in information as the default settings (Username: admin, Password: 1234) click 'Next' to move on.

c.) It your network uses a security key, you will be prompted here to enter your key. Just enter it next to key #1 if using WEP or preshared key if you are using WPA/WPA2. The other values will be entered in automatically. Please check with your network admin or router manufacturer if you are not sure on your key.

configured settings for the HWABN1 AP/Bridge. Please double check all settings to make sure they are correct and remember the IP address for logging into the web-user interface. Click 'Set' to apply all settings. Disconnect the HWABN1 from your router. Connect your computer/switch to the bridge via Ethernet cable. Continue to **Step 4** on the back page.

# **7** -mac

## Connecting the HWABN1 Access Point/Bridge using a Mac laptop or desktop

1.) Connect the A/C power adapter to an electrical source. and then connect it to the 'Power' socket of the HWABN1.

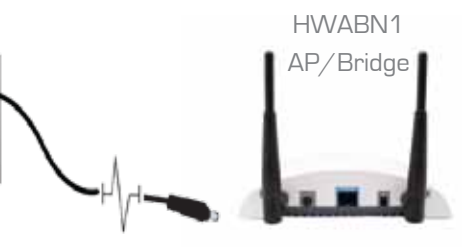

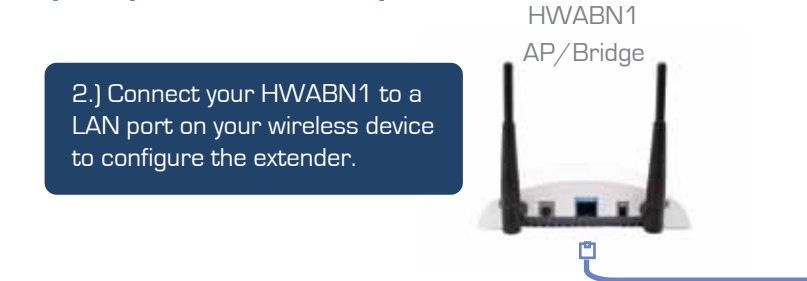

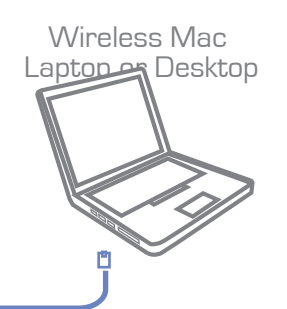

## 3-mac Configuring the HWABN1 using a Mac laptop or desktop

A.) Open your System Preferences and select the "Network" option.

| 00         |              |           | System          | Preferences         |              |              |           |
|------------|--------------|-----------|-----------------|---------------------|--------------|--------------|-----------|
|            | Show All     |           |                 |                     |              | (0)          | _         |
| Personal   |              |           |                 |                     |              |              |           |
| 83         | 100          |           |                 | 0                   | 0            | 0            |           |
| Appearance | Desktop &    | Dock      | Experi &        | International       | Security     | Spotlight    |           |
|            | Scieen Saver |           | Spoces          |                     |              |              |           |
| Hardware   | Carlos and   |           |                 |                     |              |              |           |
| 0          | 69           |           |                 | 6                   |              | <b>H</b>     | 0         |
| Bluetooth  | CDx & DVDx   | Displays  | Energy<br>Sever | Keyboard &<br>Meuse | Trackpad     | Print & Fax  | Sound     |
| Internet & | Network      |           |                 |                     |              |              |           |
| m          | (0)          | a         | 6.0             |                     |              |              |           |
| MableMe    | Network      | QuickTime | Sharing         |                     |              |              |           |
|            | $\smile$     |           | - 1200 <b>7</b> |                     |              |              |           |
| System     |              |           | COLUMN N        |                     | 10000        |              | -         |
| 11         | CON I        | to        | (0)             |                     | 100          | 0            |           |
| Accounts   | Date & Time  | Parental  | Software        | Speech              | Startup Disk | Time Machine | Universal |
| Orber      |              | Compos    | opuste          |                     |              |              | Access    |
| ound'      |              |           |                 |                     |              |              |           |
| 0          | 1            |           |                 |                     |              |              |           |
| Dijā Vu    | Crowl        |           |                 |                     |              |              |           |

B.) Select the "Ethernet" option on the left hand side of the window. Next find the "Configure" drop down menu and select "Manually". Now type in the IP address "192.168.1.5" and select "Apply".

| Locat                                                                                                    | ion: Automatic                                                 | 191                                                                                                    |   |
|----------------------------------------------------------------------------------------------------|----------------------------------------------------------------|----------------------------------------------------------------------------------------------------|---|
| Charters  Connected  Connected | Status<br>Configure:<br>IP Address:<br>Subnet Mask:<br>Router: | Connected<br>Deternet is currently active and has the IP<br>address 192.168.1.5<br>192.168.1.5<br>255.255.0.0 |   |
| USS EL. et (en2)                                                                                                    | DNS Server:<br>Search Domains:                                 | Advanced                                                                                                    | • |

C.) Open up your web browser (ex. Safari, Firefox, etc.) and type "192.168.1.241" in the address bar.

192.16

stroducing the new

oud the Apple Store app

D.) When the access window appears, enter the username "admin" and the password "1234". Then select the "Log In" button.

| 1.241         |                                 |                                                    |                              | 4 Q* 6mp             | 1                                                                                                    |      | 6 | To view t               |
|---------------|---------------------------------|----------------------------------------------------|------------------------------|----------------------|----------------------------------------------------------------------------------------------------|------|---|-------------------------|
| - 2           | te The Dire                     | HI Michaeler                                       | antin.                       |                      |                                                                                                    |      |   | on 192.168              |
|               | and the                         | Pol                                                | Pass                         | Pat                  | /lann                                                                                                    | -    |   | Default :<br>Your passw |
| c mint.       |                                 | Phone 4                                            |                              | ifbore4              | is here.                                                                                                    |      |   | Name:                   |
|               | 1.2                             | second the sea of a                                |                              |                      |                                                                                                    |      |   | Password                |
|               |                                 | 0                                                  | 2                            | 1-                   |                                                                                                    |      |   | Remer                   |
|               |                                 | A 1994                                             |                              |                      | C III                                                                                                    |      |   |                         |
| # 9           | ALC: NO                         | es Headlanes .                                     | 0                            | fer iftel+Tare       | Par []                                                                                                    | 1000 |   |                         |
| spe<br>ouch * | 15 Mart                         | t-Have Games B                                     | or Pad                       |                      |                                                                                                    |      |   |                         |
|               | Peter Co<br>- Nanga<br>Louis in | shee (Loopinsipho<br>rig from action to<br>rand CS | contri presenta a            | safectade of stand   | out (fiel games                                                                                                 |      |   |                         |
| 111           | Billion's                       | Choice Mac min                                     | ni with Snow Lee             | pard Server          |                                                                                                    |      |   |                         |
| -             | PC Maga<br>H-5/5 z              | stine makes Mar<br>Soci) and writes<br>one (1      | new with Sheek L             | ideard Server an     | Edners' Cheice                                                                                                  | -    |   |                         |
| 1.1           | Latter S                        | nem Apole Rogar                                    | rting iftone 4               |                      |                                                                                                    | -    |   |                         |
|               | 10 a 10 a                       | and the barries of                                 | And the second second second | a construct bound by | the second second second second second second second second second second second second second second second se |      |   |                         |

### is page, you must log in to this area dmin/1234 ord will be sent up admin .... ber this password in my keychair (Cancel ) Log In

## **Operating in Access Point Mode**

a.) Once the page loads, select the "Basic Settings" tab. Under the "System" section, select Access Point from the first drop down menu and click "Apply". Hint: If you are having trouble getting the page to load, try resetting the unit. Press and hold the reset button located on the back of the extender until the LED lights on the top flash.

b.) Select "Apply" if you do not have security on your network. If your network is secured, select "continue", enter your security setting, then click "Apply".

c.) Once it prompts **System** have security on your network. If **Restarting**, wait for the timer 4-HANKING HAWKING your network is secured, select to countdown to "0" and then click "OK". "continue", enter your security setting, then click "Apply". ing! Places well for a while (Trend) (Mar) 0.00

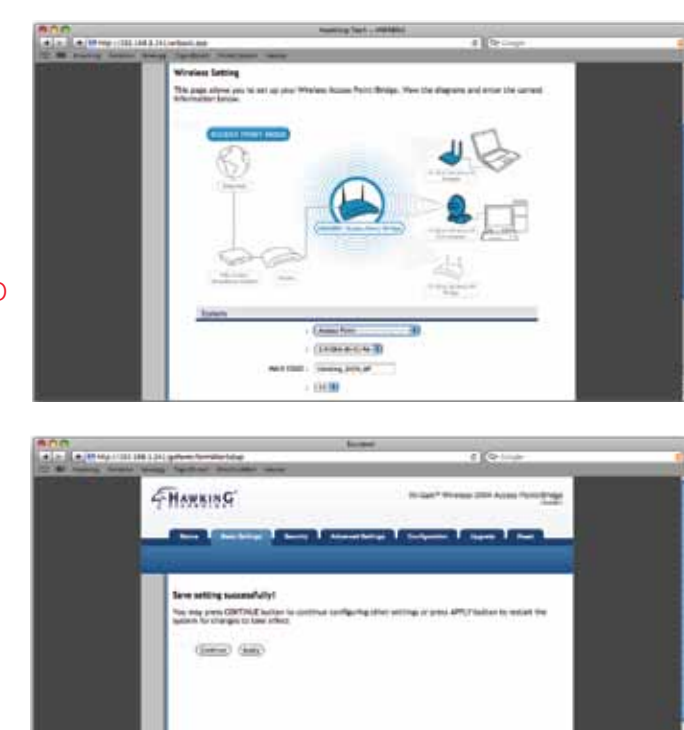

## **Operating in Bridge Mode (Client Mode)**

a.) Once the page loads, select the "Basic Settings" tab. Under the "System" section, select "Bridge Client" from the first drop down menu and then click on "Select Site Survey". Hint: If you are having trouble getting the page to load, try resetting the unit. Press and hold the reset button located on the back of the extender until the LED lights on the top flash.

Nictory, N feet

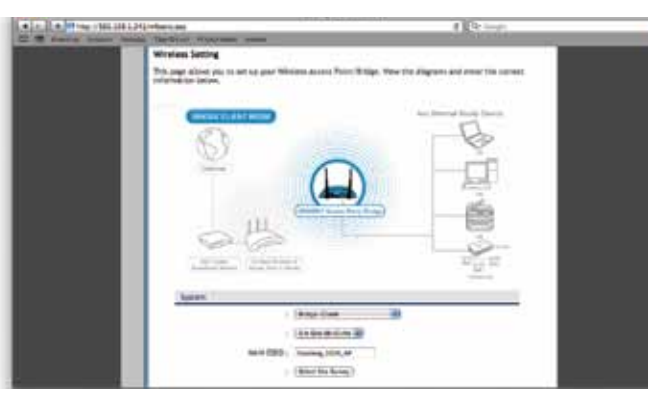

b.) Select your wireless network and click "connect". If your network does not appear as an option, click "refresh". If you have an encrypted network, enter your security key\* when prompted to do so.

\*If you do not know the security key of the network you are connecting to, consult your network administrator.

c.) Select "Apply" if you do not

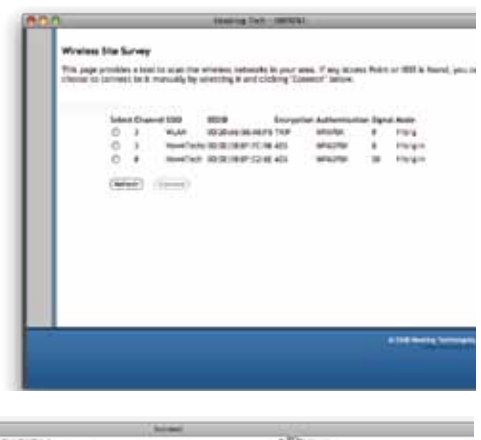

### Placing your HWABN1 in an Optimal Location

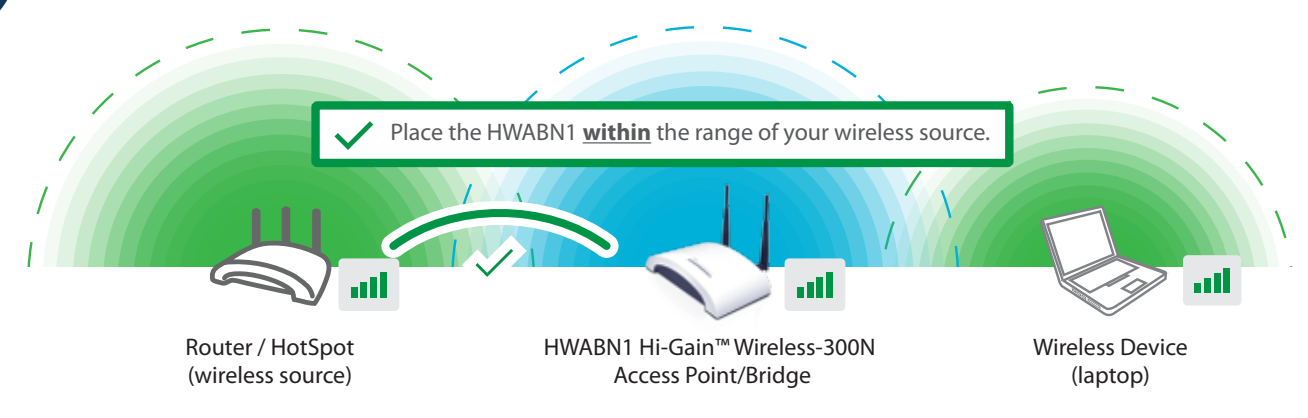

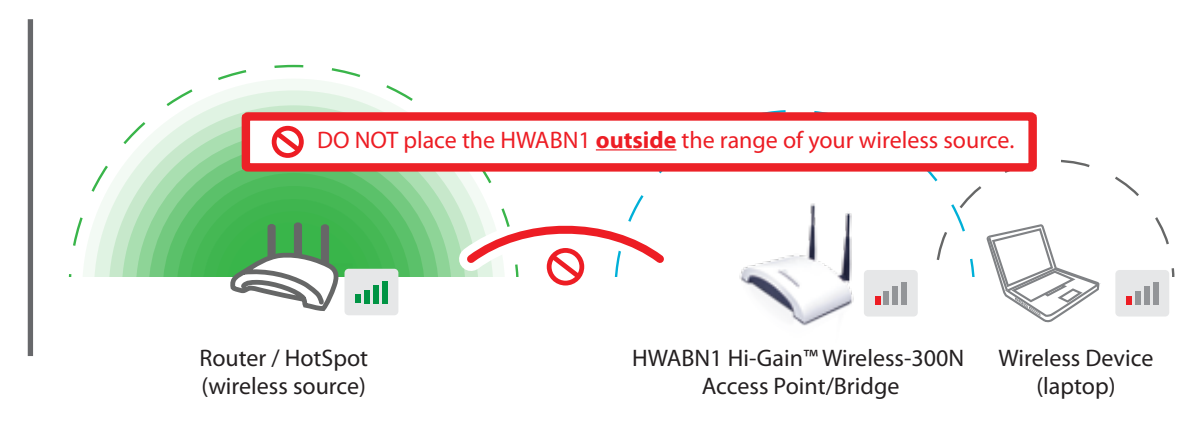

### Connecting your laptop or destop to your HWABN1

### **Using a Windows Laptop or Desktop**

A.) To connect your computer to the HWABN1, please use your wwireless utility. On Windows, it is an icon typically located in your lower right hand corner of your desktop. In our example, we are using Windows 7. Click on the icon and it should show you available networks. Select your network, and click 'Connect.'

| Connections are available    |        |
|------------------------------|--------|
| 1 And 1 and                  | _      |
| Washes Helwert Connection    |        |
| daukTark                     | -11    |
| NLAN                         | A      |
| lavit Techc                  | A      |
| 58                           | off    |
| Open Patients and Sharing De | ther . |

B.) If prompted, enter your key that you set up in HWABN1 utility. You should now be connected.

| Type the netwo | rk security key |  |
|----------------|-----------------|--|
| Security bey   | BHde cheristers |  |
|                |                 |  |

### Using a Mac Laptop or Desktop

A.) Click the wireless network icon in the upper right hand corner of the Finder.

B.) From the drop-down menu select your wireless network. You can now enjoy your new wireless network! NOTE: If you have Security enabled you will be prompted to enter your password.

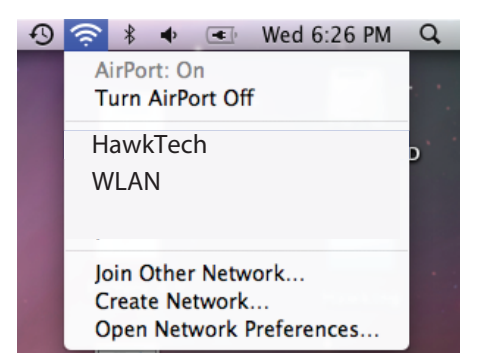

### HWABN1 rev. 1 - QIG v.2 (20101221)

### **Technical Support**

Tel: 1.888.202.3344